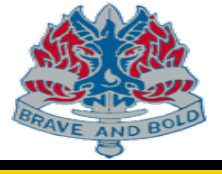

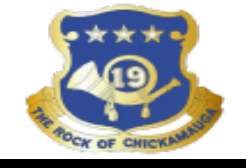

- TFTs are only available for ordering or downloading at PMA FTaB site.
- PMA can be accessed at:

< <u>https://picac2w6.pica.army.mil/PMA/Default.aspx</u> >

- You may be routed through AKO and or a user agreement screen.
- The site will provide a statement telling you that you do not have an account if you do not have access.
- You will then have to submit a customer profile.
- Continue to check your email if you do not have access right away.
- Provide additional information as necessary which may include unit information, your information, and information as to what you need from the site and why.

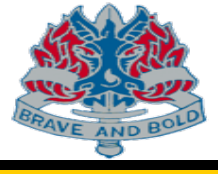

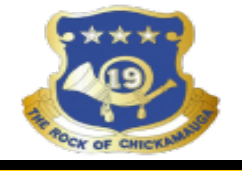

#### **Document Control Warnings**

#### DISTRIBUTION STATEMENT F:

Further dissemination only as directed by U.S. Army RDECOM, ARDEC, ATTN: RDAR-WSF-T (Firing Tables and Ballistics), Aberdeen Proving Ground, MD 21005-5001, as determined on 23 August 2006, or higher DoD authority.

#### EXPORT CONTROL:

WARNING–These documents contain technical data whose export is restricted by the Arms Export Control Act (Title 22, U.S.C., Sec. 2751, et seq.) or the Export Administration Act of 1979 (Title 50, U.S.C., App. 2401, et seq.), as amended. Violations of these export laws are subject to severe criminal penalties. Disseminate in accordance with provisions of DoD Directive 5230.25.

#### DESTRUCTION NOTICE:

Destroy by any means possible to prevent disclosure of contents or reconstruction of the document.

#### PERSONALLY IDENTIFIABLE INFORMATION NOTICE:

YOU ARE ACCESSING A U.S. GOVERNMENT (USG) INFORMATION SYSTEM (IS) THAT IS PROVIDED FOR USG-AUTHORIZED USE ONLY. By using this IS (which includes any device attached to this IS), you consent to the following conditions:

The USG routinely intercepts and monitors communications on this IS for purposes including, but not limited to, penetration testing, COMSEC monitoring, network operations and defense, personnel misconduct (PM), law enforcement (LE), and counterintelligence (CI) investigations.At any time, the USG may inspect and seize data stored on this IS. Communications using, or data stored on, this IS are not private, are subject to routine monitoring, interception, and search, and may be disclosed orused for any USG-authorized purpose. This IS includes security measures (e.g., authentication and access controls)to protect USG interests—not for your personal benefit or privacy.

Notwithstanding the above, using this IS does not constitute consent to PM, LE or CI investigative searching ormonitoring of the content of privileged communications, or work product, related to personal representation orservices by attorneys, psychotherapists, or clergy, and their assistants. Such communications and work product are private and confidential. This site is not approved for PII.If you suspect Personally Identifiable Information (PII), immediately contact milsuite.mil@us.army.mil.For more information on PII, review DoDD 5400.11, the DoD Privacy Program.

By clicking the "I AGREE" button below, you're accepting the terms and conditions mandated above

#### ACKNOWLEDGEMENT

I michael.berezny understand and agree to the warnings above and the documents are to be used for official duty purposes only. Further dissemination, including posting of these documents on internet sites, is not authorized without written consent as expressed in distribution statement F above.

Clicking "I Disagree" will exit the system

I Agree I Disagree

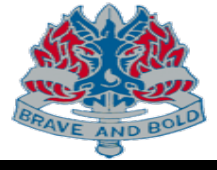

| ****              |
|-------------------|
|                   |
|                   |
| POCK OF CHICKLAND |

|                                                            |                   |      | My Profile       |                           |    |
|------------------------------------------------------------|-------------------|------|------------------|---------------------------|----|
|                                                            |                   |      | Customer Number: |                           |    |
| (R) = Required Field<br>Status: Active                     |                   |      |                  |                           |    |
| Personal Contact Informa                                   | tion              |      |                  |                           |    |
| Prefix                                                     | <b>~</b>          |      |                  |                           |    |
| First Name (R)                                             |                   |      | ]                |                           |    |
| Middle initial                                             |                   |      |                  |                           |    |
| Last Name (R)                                              |                   |      |                  |                           |    |
| Suffix                                                     | <b>~</b>          |      |                  |                           |    |
| User Name (R)                                              |                   |      | ?                | *Fill out all pagage ry   | fa |
| Email (R)                                                  |                   |      | ?                | Fill out all necessary in | 10 |
| Primary Phone (R)                                          | -                 |      |                  |                           |    |
| Minimum of one phone number req                            | uired             |      |                  |                           |    |
| U.S.                                                       |                   | Ext. | ?                |                           |    |
| Non-U.S.                                                   |                   | ?    |                  |                           |    |
| DSN Phone                                                  |                   |      |                  |                           |    |
| Fax Phone                                                  | <u>-</u>          |      |                  |                           |    |
| Contractor                                                 |                   |      |                  |                           |    |
| Duty Station Address                                       |                   |      |                  |                           |    |
|                                                            | APO/FPO           |      |                  |                           |    |
| Address (R)                                                |                   |      |                  |                           |    |
| Please include military unit<br>in address when applicable |                   |      |                  |                           |    |
| City (R)                                                   |                   |      |                  |                           |    |
| State (R)                                                  | < Select state> V |      |                  |                           |    |

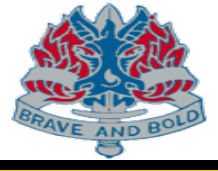

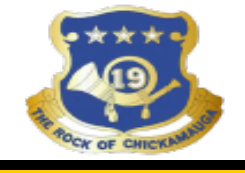

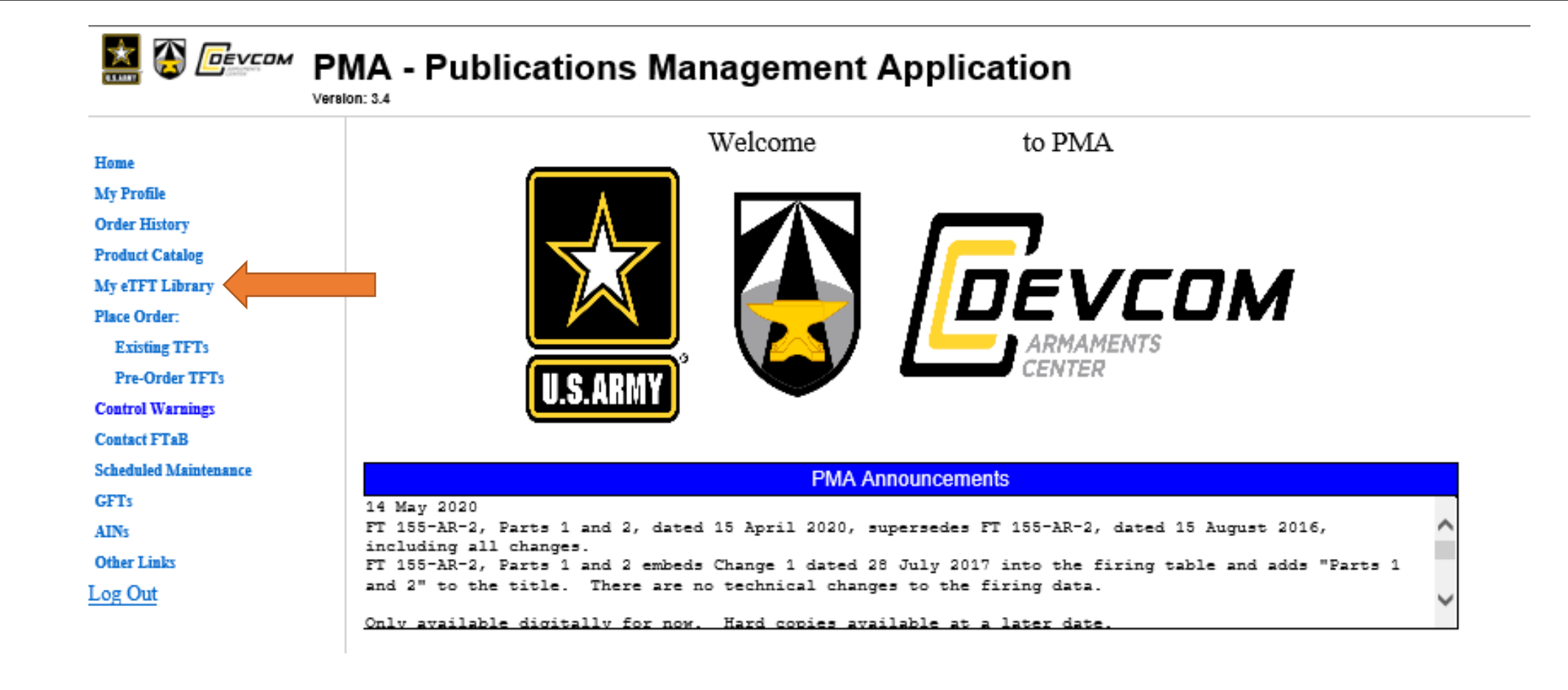

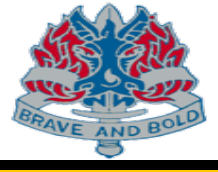

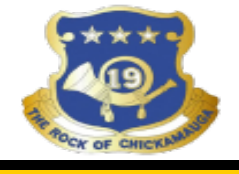

| Category                  | < All Categories> 🗸 ?         |
|---------------------------|-------------------------------|
| Weapon Caliber            | < All Calibers> V ?           |
| Weapon Type               | < All Wespon Types> 🗸 ?       |
| Projectile/Cartridge Type | 🗧 < All Projectile Types> 🗸 🤶 |

#### Click on eTFT title to see the eTFT cover image.

| Download | Item Number     | Publication Date |                           |
|----------|-----------------|------------------|---------------------------|
| 1        | FT 120-E-1      | 06/01/1999       | Firing Tables for Mortar, |
| 1        | FT 120-E-1 C-10 | 11/01/2009       | Firing Tables for Mortar, |
| <b>1</b> | FT 120-E-1 C-6  | 12/01/2004       | Firing Tables for Mortar, |
| 1        | FT 120-E-1 C-7  | 02/01/2005       | Firing Tables for Mortar, |
| <b>7</b> | FT 120-E-1 C-8  | 07/01/2005       | Firing Tables for Mortar, |
| 1        | FT 120-E-1 C-9  | 06/01/2006       | Firing Tables for Mortar, |
| <b>1</b> | FT 120-F-1      | 08/01/2005       | Firing Tables for Mortar, |
| <b>1</b> | FT 120-F-1 C-1  | 06/01/2006       | Firing Tables for Mortar, |
| 7        | FT 120-F-1 C-2  | 11/01/2009       | Firing Tables for Mortar, |
| 1        | FT 120-F-1 C-3  | 10/01/2011       | Firing Tables for Mortar, |
| 1        | FT 120-F-1 C-4  | 02/01/2013       | Firing Tables for Mortar, |

Close

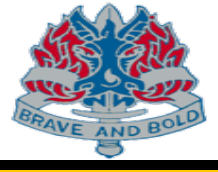

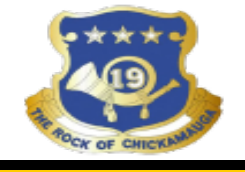

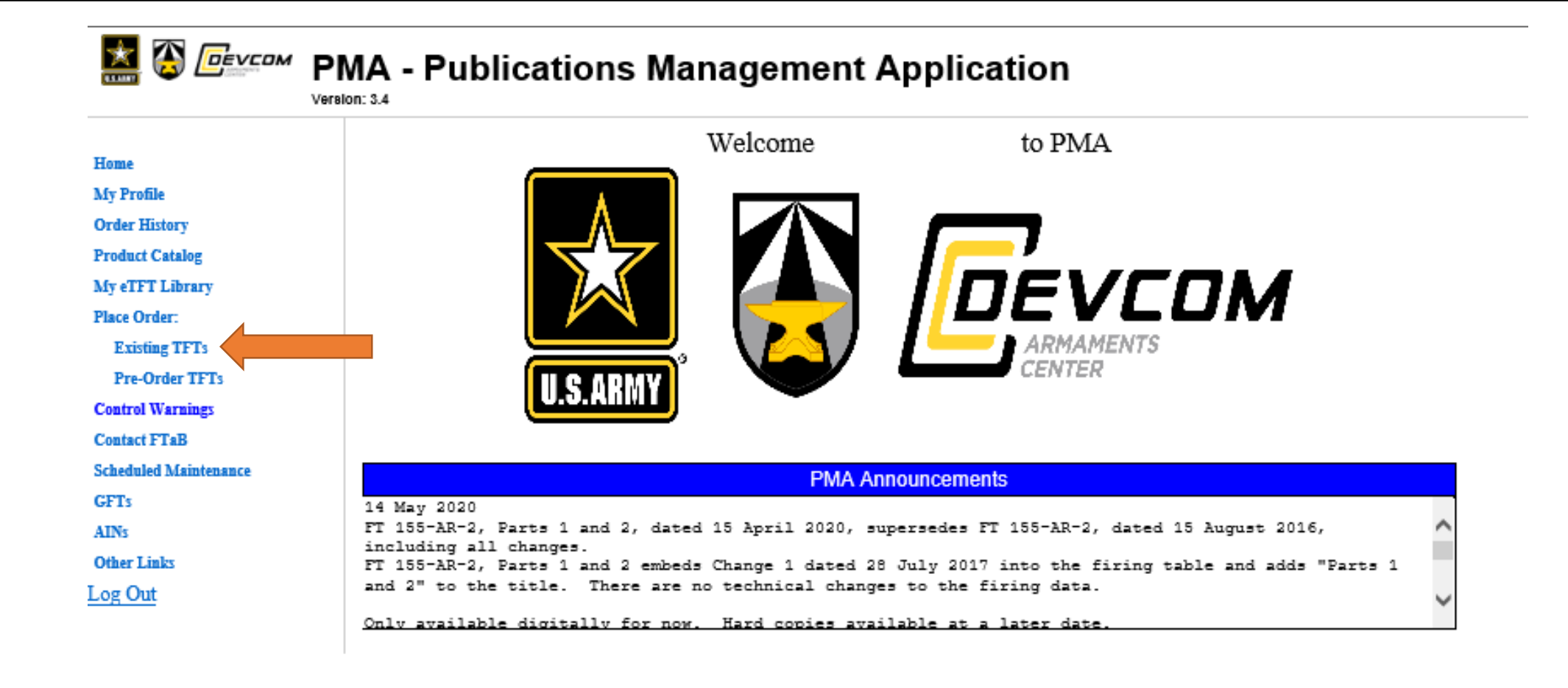

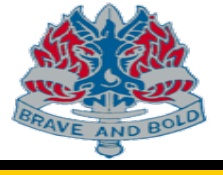

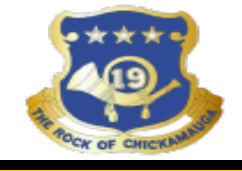

#### TFT ORDER FORM

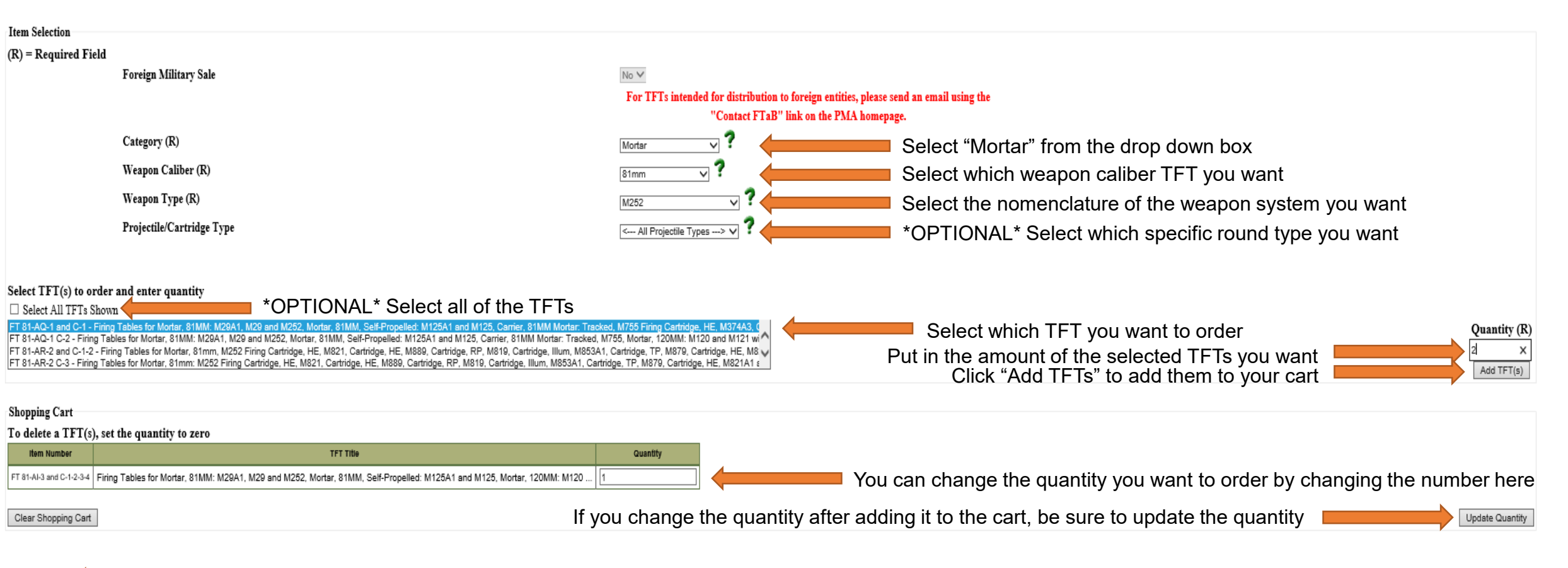

Once you have selected all of the TFTs you wish to order, click next

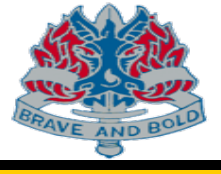

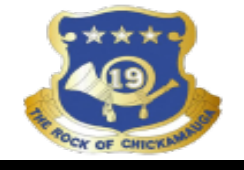

## **TFT JUSTIFICATION**

(R) = Required Field

Please enter a short, clear, and to the point justification for ordering the requested TFT(s).

(R)

Back

Need to replace damaged/old TFTs within the Platoon

Click "Next" once you have filled in the required field

Cancel Order

Next

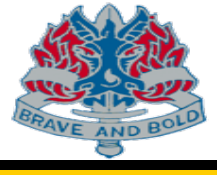

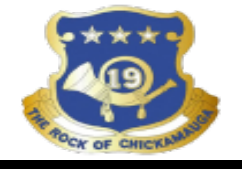

### **SHIPPING INFORMATION**

| (R) = Required Field                 | *Fill out all of the required fields* |
|--------------------------------------|---------------------------------------|
| Customer Information                 |                                       |
| Name                                 | $\checkmark$                          |
| Email                                |                                       |
| Primary Phone (R)                    |                                       |
| Minimum of one phone number required |                                       |
| U.S.                                 | Ext.                                  |
| Non-U.S.                             |                                       |
| DSN Phone Edit                       |                                       |
| Recipient Information                |                                       |
| Recipient is same as Customer Clear  |                                       |
| Contact Information                  |                                       |
| Prefix V                             |                                       |
| First Name (R)                       |                                       |
| Middle Initial                       |                                       |
| Last Name (R)                        |                                       |
| Suffix V                             |                                       |
| Email (R)                            |                                       |

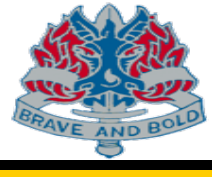

10

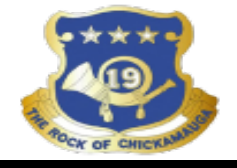

| Same as Recipient Duty Station Addres |  | Same | as Rec | pient | Duty | Station | Address |
|---------------------------------------|--|------|--------|-------|------|---------|---------|
|---------------------------------------|--|------|--------|-------|------|---------|---------|

|                                                         | APO/FPO                                                                  |              |
|---------------------------------------------------------|--------------------------------------------------------------------------|--------------|
| Address (R)                                             |                                                                          |              |
| Please include military unit in address when applicable |                                                                          |              |
| City (R)                                                |                                                                          |              |
| State (R)                                               | < Select state> V                                                        |              |
| ZIP/Postal Code (R)                                     |                                                                          |              |
| Country (R) United States                               | 5 <b>v</b>                                                               |              |
| Remarks                                                 |                                                                          |              |
|                                                         |                                                                          | < >          |
| Back Review Order Su                                    | mmary Once all required fields are complete click "Review Order Summary" | Cancel Order |

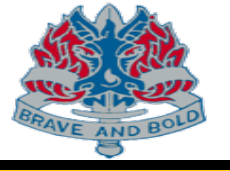

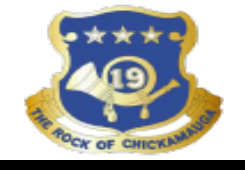

#### **PMA - Publications Management Application** Version: 3.4

**Order Summary** \*Review your order\*

**Customer Number:** 

**Order Number:** 

**Order Date:** 

2

Status: Not Submitted

ORDER DETAILS

Foreign Military Sale: No

Shopping Cart

|   | Item Number     | TFT Title                                                                                                    | Ordered |
|---|-----------------|----------------------------------------------------------------------------------------------------|---------|
| 1 | FT 120-E-1      | Firing Tables for Mortar, 120mm: Carrier-Mounted M121, Mortar, 120mm: Towed M120 Firing Cartridge, HE, M934, Cartridge,      | 1       |
| 2 | FT 120-E-1 C-10 | Firing Tables for Mortar, 120mm: Carrier-Mounted M121, Mortar, 120mm: Towed M120 Firing Cartridge, HE, M934, Cartridge,      | 1       |
| 3 | FT 120-E-1 C-6  | Firing Tables for Mortar, 120mm: Carrier-Mounted M121, Mortar, 120mm: Towed M120, Mortar, 120mm: Carrier-<br>Mounted RMS6L ( | 1       |
| 4 | FT 120-E-1 C-7  | Firing Tables for Mortar, 120mm: Carrier-Mounted M121, Mortar, 120mm: Towed M120, Mortar, 120mm: Carrier-<br>Mounted RMS6L ( | 1       |
| 5 | FT 120-E-1 C-8  | Firing Tables for Mortar, 120mm: Carrier-Mounted M121, Mortar, 120mm: Towed M120, Mortar, 120mm: Carrier-Mounted RMS6L (     | 1       |

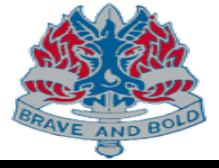

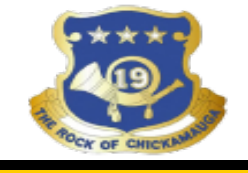

| Primary Phone (R)                                                                                               |
|----------------------------------------------------------------------------------------------------|
| Minimum of one phone number required                                                                            |
| U.S. Ext.                                                                                                    |
| Non-U.S.                                                                                                    |
| DSN Phone                                                                                                    |
| Fax Phone                                                                                                    |
| Official Government Shipping Address                                                                            |
| Same as Recipient's Duty Station Address                                                                        |
| Address<br>Please include military unit<br>in address when applicable                                           |
| City                                                                                                    |
| State                                                                                                    |
| ZIP/Postal Code                                                                                                 |
| Country                                                                                                    |
| Remarks                                                                                                    |
| Delivery Information                                                                                            |
| Projected Delivery Date By 07/08/2020 Request to Expedite Order                                                 |
| Request to Expedite Order, Justification Required                                                               |
| Use the following box to request a different delivery date from what is projected above. Include justification. |
| There is no guarantee that special requests can be met.                                                         |
| $\diamond$                                                                                                    |
|                                                                                                    |

6 December 2021

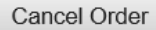

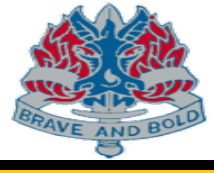

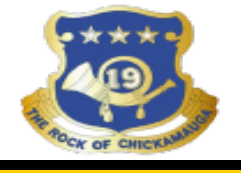

### TFT ORDER FORM

- 1. Select "Mortar"
- 2. Select which mortar caliber
- 3. Select mortar system nomenclature
- 4. Select which TFTs to order
- 5. Put in quantity and click "Add TFTs"
- 6. Click "Next"

### TFT JUSTIFICATION 1. Put in TFT Ordering Justification

2. Click "Next"

### SHIPPING INFORMATION

Fill out all required fields
Click "Review Order Summary"

### ORDER SUMMARY

- 1. Review order summary
- 2. Click "Submit Order"

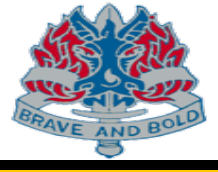

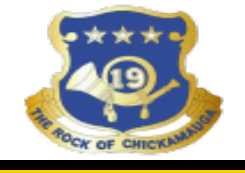

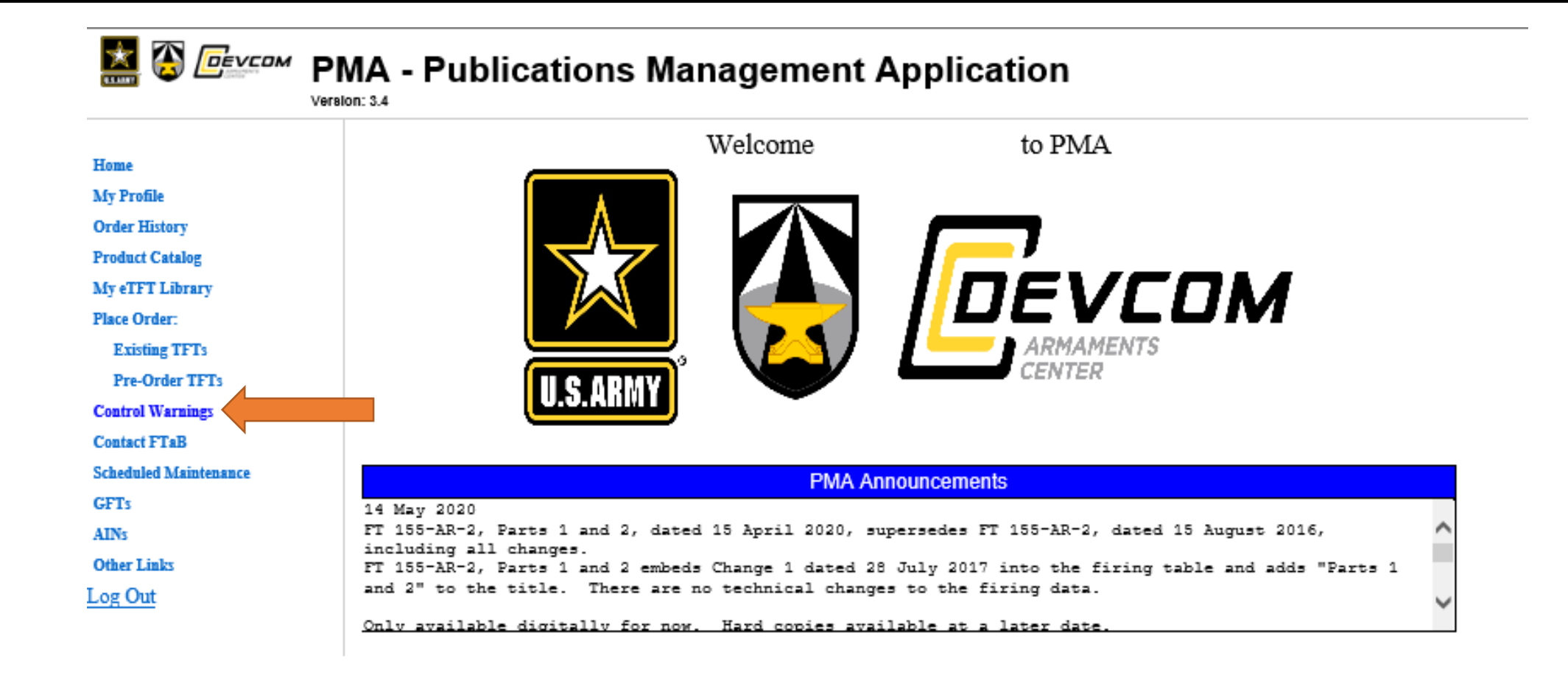

14

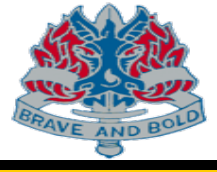

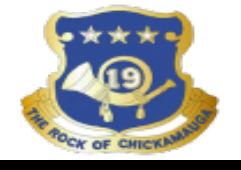

 $\times$ 

FTaB - Document Control Warnings -- Webpage Dialog

## **Document Control Warnings**

#### DISTRIBUTION STATEMENT F:

Further dissemination only as directed by U.S. Army RDECOM, ARDEC, ATTN: RDAR-WSF-T (Firing Tables and Ballistics), Aberdeen Proving Ground, MD 21005-5001, as determined on 23 August 2006, or higher DoD authority.

### EXPORT CONTROL:

WARNING–These documents contain technical data whose export is restricted by the Arms Export Control Act (Title 22, U.S.C., Sec. 2751, et seq.) or the Export Administration Act of 1979 (Title 50, U.S.C., App. 2401, et seq.), as amended. Violations of these export laws are subject to severe criminal penalties. Disseminate in accordance with provisions of DoD Directive 5230.25.

### DESTRUCTION NOTICE:

Destroy by any means possible to prevent disclosure of contents or reconstruction of the document.